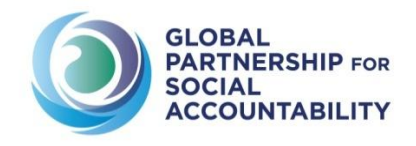

GPSA Knowledge Platform – Webinar Series

## How to navigate the GPSA Knowledge Platform

These guidelines will help you navigate the Knowledge Platform and ensure that your learning and sharing experience meets your expectations.

These guidelines contain the following sections:

| How to register to the Knowledge Platform                    | 2  |
|--------------------------------------------------------------|----|
| Step 1 – Create your personal account                        | 2  |
| Step 2 – Login and complete your profile                     | 3  |
| Get to know the different sections of the Knowledge Platform | 5  |
| Knowledge Exchange                                           | 5  |
| Webinars                                                     | 6  |
| E-Forums                                                     | 7  |
| Networking                                                   | 10 |
| Networking Board                                             | 11 |
| Blog                                                         | 12 |
| Roster of Practitioners                                      | 13 |
| Knowledge Repository                                         | 14 |
| Learning                                                     | 15 |

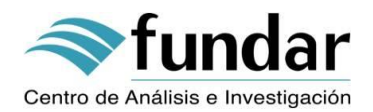

## How to register to the Knowledge Platform

#### Step 1 – Create your personal account

To participate in all the platform's activities, such as <u>webinars</u>, <u>e-forums</u>, <u>networking</u>, among others, you need to be registered and logged in to the platform. You can create your account <u>here</u>, or use the sign up button located on the upper right corner of the website.

| 2 | *<br>gpsaknowledge.org/about/#.U0xm3NLGVfM |                      |                                 |                                                     |                           |                     |         |
|---|--------------------------------------------|----------------------|---------------------------------|-----------------------------------------------------|---------------------------|---------------------|---------|
|   |                                            | To participate in al | the learning and sharing activi | ties, you need to be                                | registered Click here to  | create your account |         |
|   |                                            |                      |                                 | IOBAL PARTNERS<br>OCIAL ACCOUNTA<br>NOWLEDGE PLATFO | SHIP FOR<br>ABILITY<br>RM | COGN                | SIGN UP |
|   | ABOUT                                      | NEWS & EVENTS        | KNOWLEDGE REPOSITORY            | NETWORKING                                          | LEARNING ACTIVITIES       | KNOWLEDGE EXCHANGE  | ۹.      |
|   |                                            |                      |                                 |                                                     |                           |                     |         |

Fill in all the account and profile details asked in the form to create the account.

Note: Remember that you can only use letters, numbers, ".", "-" and "@" in your username. Spaces, capital letters and other special characters are not accepted.

Suggested username should include your name and last name, for example: johnsmith

We highly encourage participants to fill out all the sections when creating a personal account, including country and organization, which will facilitate the networking between the GPSA community.

Once you have filled the form out, an activation mail will be sent to you. Please click on the link to <u>activate your</u> <u>account</u>.

|                              |                                                                                      | ٥                                                                     | GLOBAI<br>SOCIAL<br>KNOWLE                  | L PARTNERS                                                                  | HIP FOR<br>BILITY                             |                                                    |                            |           |
|------------------------------|--------------------------------------------------------------------------------------|-----------------------------------------------------------------------|---------------------------------------------|-----------------------------------------------------------------------------|-----------------------------------------------|----------------------------------------------------|----------------------------|-----------|
| ABOUT                        | NEWS & EVENTS                                                                        | KNOWLEDGE REPOSITOR                                                   | RY NET                                      | IWORKING                                                                    | LEARNING ACTIVITIES                           | KNOWLEDG                                           | E EXCHANGE                 |           |
| <br>Chec)<br>You H<br>via th | (Your Email To Activate Yo<br>vave successfully created<br>e email we have just sent | JT ACCOUNT!<br>d your account! To begin using t<br>t to your address. | his site you                                | ı will need to act                                                          | ivate your account                            | SLOBAL PARTNER<br>OCIAL ACCOUNT<br>NOWLEDGE PLATFO | SHIP FOR<br>ABILITY<br>JRM |           |
|                              |                                                                                      | A                                                                     | ABOUT N                                     | IEWS & EVENTS                                                               | KNOWLEDGE REPOSITORY                          | NETWORKING                                         | LEARNING ACTIVITIE         | S KNOWLED |
|                              |                                                                                      |                                                                       | Accou<br>Your acco<br>Your acco<br>provided | unt Activat<br>punt is now active!<br>punt was activated<br>when you signed | ed<br>successfully! You can now log in<br>up. | with the username a                                | and password you           |           |

#### Step 2 – Login and complete your profile

#### Login:

Once you have created your personal account, you will be required to login in with your username and password to participate in the Knowledge Platform's activities.

To login, look for and click on the login button in the upper right corner of the website. A popup box should appear:

| Activity Pre | × vious Next     | :   📝 Options 👻                                | 5.5 years of                         | and table to            | - A31               | H                               |               |
|--------------|------------------|------------------------------------------------|--------------------------------------|-------------------------|---------------------|---------------------------------|---------------|
|              |                  | To participate in all                          | the learning and sharing act         | tivities, you need to b | e registered        | Click here to create your accou | nt            |
|              |                  |                                                |                                      |                         |                     |                                 | LOGIN SIGN UP |
|              |                  |                                                |                                      | GLOBAL PARTNER          | SHIP FOR<br>ABILITY | USERNAME                        |               |
|              |                  |                                                |                                      | KNOWLEDGE PLATF         | DRM                 | johnsmith                       |               |
|              | ABOUT            | NEWS & EVENTS                                  | KNOWLEDGE REPOSITORY                 | NETWORKING              | LEARNING A          | PASSWORD                        | EQ            |
|              |                  |                                                |                                      |                         |                     | ••••                            |               |
|              |                  |                                                |                                      |                         |                     | REMEMBER ME                     |               |
|              | Aco              | count Activat                                  | ed                                   |                         |                     | LOG IN SIGN UP                  |               |
|              | Your a           | account is now active!                         |                                      |                         |                     |                                 |               |
|              | Your a<br>provid | account was activated<br>ded when you signed u | successfully! You can now log<br>ıp. | in with the username    | and password yo     | u                               |               |

Once you have logged in, your name should appear on the upper right corner of the website.

|       |               | G G                  | LOBAL PARTNER<br>OCIAL ACCOUNT<br>NOWLEDGE PLATFO |                     | 9000<br>9000<br>9000 | PERALDI |
|-------|---------------|----------------------|---------------------------------------------------|---------------------|----------------------|---------|
| ABOUT | NEWS & EVENTS | KNOWLEDGE REPOSITORY | NETWORKING                                        | LEARNING ACTIVITIES | KNOWLEDGE EXCHANGE   | ď       |
|       |               |                      |                                                   |                     |                      | YA      |

#### Complete and edit your profile:

When you click on **your name** on the upper right corner of the Knowledge Platform you can access additional information on your profile. A dropdown menu appears with additional information such as messages from the administrator, updated information or a link to view your profile.

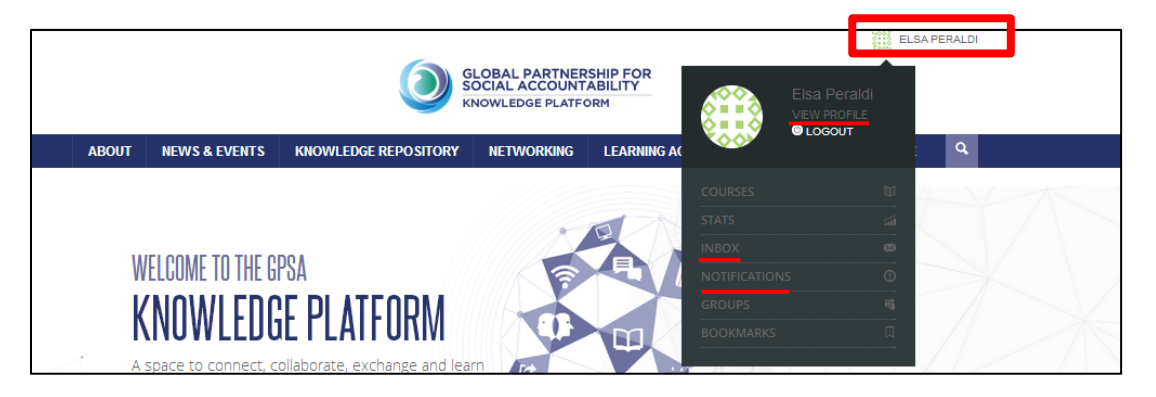

To view or modify your profile, click on <u>View profile</u> on the pop-up box.

|       |               | Go es k              | SLOBAL PARTNER<br>OCIAL ACCOUNT<br>NOWLEDGE PLATFO | SHIP FOR<br>ABILITY<br>DRM |      | Elsa Peraldi | .SA PERALDI |
|-------|---------------|----------------------|----------------------------------------------------|----------------------------|------|--------------|-------------|
| ABOUT | NEWS & EVENTS | KNOWLEDGE REPOSITORY | NETWORKING                                         | LEARNING AC                | ×00× | 0100001      | <u>م</u>    |
|       |               |                      |                                                    |                            |      |              | 4-V-A       |

Your profile will appear to you such as in the following screenshot. There, you will be able to upload your profile picture, edit your profile, access your inbox, send messages to other participants, among other things.

# We highly encourage participants to upload a profile picture, as this will facilitate the networking between the GPSA community members.

| ABOUT NEWS & EVENTS KNOWLEDGE F  | GLOBAL PARTN<br>SOCIAL ACCOUN<br>KNOWLEDGE PLAT<br>REPOSITORY NETWORKING<br>Pere to edit | ERSHIP FOR<br>ITABILITY<br>FORM<br>LEARNING ACTIVITIES | KNOWLEDGE EXCHANGE |    |
|----------------------------------|------------------------------------------------------------------------------------------|--------------------------------------------------------|--------------------|----|
| ABOUT NEWS & EVENTS KNOWLEDGE    |                                                                                          | LEARNING ACTIVITIES                                    | KNOWLEDGE EXCHANGE |    |
| ABOUT NEWS & EVENTS KNOWLEDGE I  | REPOSITORY NETWORKING                                                                    | LEARNING ACTIVITIES                                    | KNOWLEDGE EXCHANGE |    |
| Click he                         | ere to edit                                                                              |                                                        |                    | 4  |
|                                  |                                                                                          |                                                        |                    |    |
| your p                           | edit edit                                                                                | CHANGE AVATAR                                          | here to change you | ır |
| BASE                             |                                                                                          | profil                                                 | e picture          |    |
| Name                             |                                                                                          | Elsa F                                                 | Peraldi            |    |
| Organi:                          | zation                                                                                   | World                                                  | Bank               |    |
| Elea Poraldi<br>Malsaneraldi     | a message to                                                                             | Multila                                                | iteral Agency      |    |
| active 15<br>seconds ago another | member, you will                                                                         | Consu                                                  | ultant             |    |
| need to u                        | use his username,                                                                        |                                                        |                    |    |
| courses O which ap               | pears in his profile                                                                     | ,                                                      |                    |    |
| ACTIVITY under his               | s full name.                                                                             |                                                        |                    |    |
| PROFILE                          |                                                                                          |                                                        |                    |    |
|                                  |                                                                                          |                                                        |                    |    |
| MESSAGES ACCESS Y                | our inbox through                                                                        |                                                        |                    |    |
| GROUPS 0 here.                   |                                                                                          |                                                        |                    |    |
| FORUMS                           |                                                                                          |                                                        |                    |    |
| SETTINGS                         |                                                                                          |                                                        |                    |    |

## Get to know the different sections of the Knowledge Platform

The GPSA Knowledge Platform is integrated by four functional modules. These modules are mutually reinforcing and, together, aim to strengthen users' knowledge, learning and practical expertise on social accountability.

#### Knowledge Exchange

The Knowledge Exchange module promotes virtual peer learning, sharing, and interaction among users. Through activities such as forums and webinars, it encourages the exchange of good practices and lessons learned, and the development of new shared-knowledge.

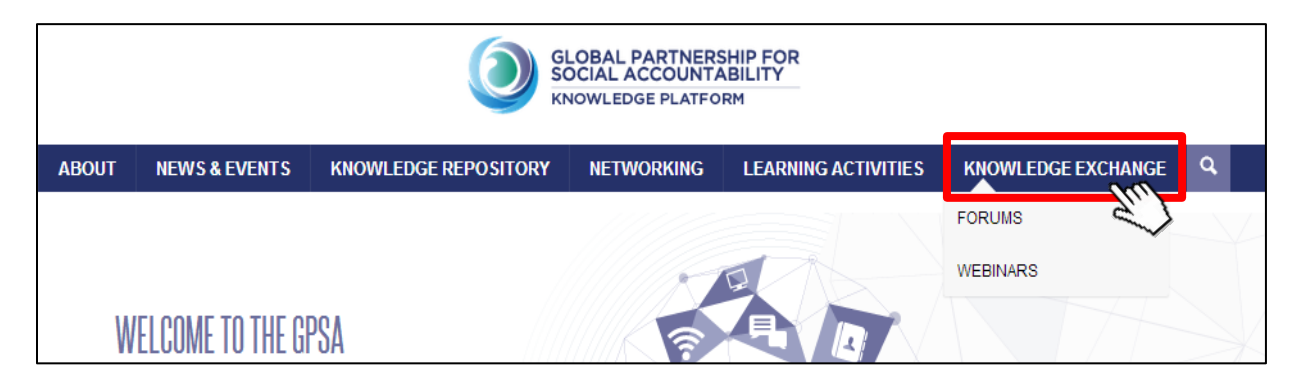

The Knowledge Exchange module offers Webinars and E-Forums.

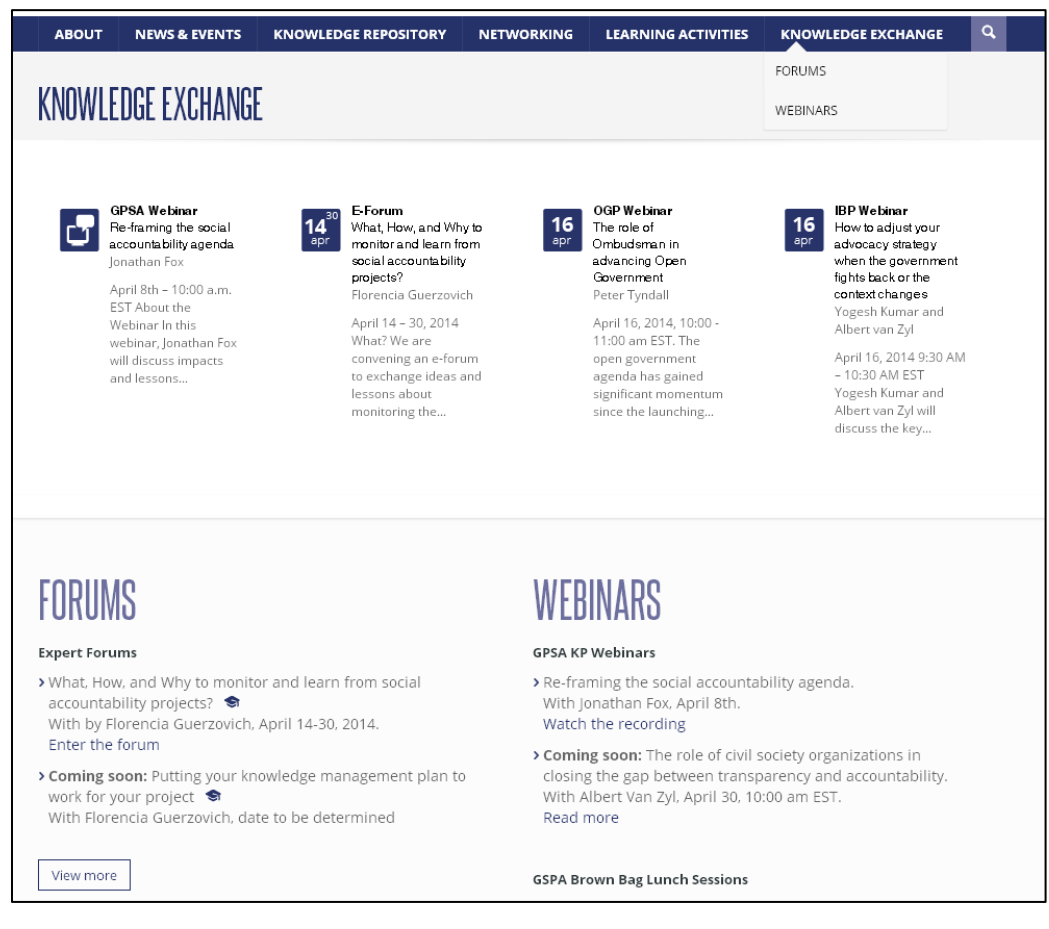

#### - Webinars

To participate in the webinars, as well as in all the platform's activities, you need to be <u>registered and</u> <u>logged in</u> to the platform (See the **How to register to the Knowledge Platform** section, page 2).

Once you are **<u>registered</u>** and **<u>logged in</u>** and your username appears in the upper right corner, access the webinar you are interested in and look for the blue button that says "Join the Webinar".

|        |                                                                                                    |                                                                                                    | KNOWLEDGE PLATE                                                                                                    |                                                                                                    |                                                                                                    |                                        |
|--------|----------------------------------------------------------------------------------------------------|----------------------------------------------------------------------------------------------------|----------------------------------------------------------------------------------------------------|----------------------------------------------------------------------------------------------------|----------------------------------------------------------------------------------------------------|----------------------------------------|
| BOUT N | IEWS & EVENTS                                                                                                    | KNOWLEDGE REPOSITORY                                                                                                    | NETWORKING                                                                                                    | LEARNING ACTIVITI                                                                                                    | ES KNOWLEDGE EXCHANG                                                                                                    | e Q                                    |
|        |                                                                                                    |                                                                                                    |                                                                                                    |                                                                                                    |                                                                                                    |                                        |
| ٢      | <b>GPSA We</b><br>Re-framii                                                                                                    | <b>ebinar</b><br>ng the social accountal                                                                                                    | bility agenda                                                                                                    |                                                                                                    | : GPSA BROWN BAG LU                                                                                                    | NCHES                                  |
|        | April 8th – 10<br>impacts and<br>accountabilit<br>performance<br>In practice, s<br>citizen monit<br>centered put<br>redress mech                                                                                                    | b:00 a.m. EST About the Webinar<br>lessons learned from the eviden<br>ty. Social accountability strategie<br>by bolstering both citizen enga,<br>ocial accountability (SAcc) is an e<br>toring, oversight and feedback o<br>bilic information access and disse<br>hanjisms, as                                                                                                    | In this webinar, Jonat<br>ice offered by differen<br>is try to improve publ<br>gement and governm<br>evolving umbrella cate<br>n public sector perfor<br>mination, public com                                                                                                    | han Fox will discuss<br>t strategies on social<br>ic sector<br>ent responsiveness.<br>gory, including<br>mance, user-<br>plaint and grievance                                                                                                    | Up-coming: Social Partici<br>in Policymaking: Does it n<br>difference? Analyzing the<br>evolution and effectivene<br>participatory institutions<br>– April 14, 2014,<br>12:30 - 2:00 pm ET                                                                                                    | pation<br>nake a<br>ss of<br>in Brazil |
|        | READ MORE                                                                                                    |                                                                                                    |                                                                                                    |                                                                                                    | The Role of Ombudsman<br>in Promoting Good Gover<br>and Effective Service Deliv                                                                                                    | Offices<br>nance<br>ery                |
|        | about<br>RE-FRAI                                                                                                    | NEWS & EVENTS KNOWLEDGE REP<br>MING THE SOCIAL ACCOUNTAB                                                                                                    | OSITORY NETWORKING                                                                                                    | LEARNING ACTIVITIES                                                                                                    | KNOWLEDGE EXCHANGE Q                                                                                                    |                                        |
|        | about<br>RE-FRAI                                                                                                    | NEWS & EVENTS KNOWLEDGE REP<br>MING THE SOCIAL ACCOUNTAE                                                                                                    | ository networking<br>NLITY AGENDA                                                                                                    | LEARNING ACTIVITIES                                                                                                    | KNOWLEDGE EXCHANGE Q                                                                                                    |                                        |
|        | ABOUT<br>RE-FRAI<br>Expert<br>April 8<br>About<br>In this<br>differe<br>user-ca<br>social a<br>social a<br>social<br>social a<br>social social<br>social a<br>social<br>social a<br>social<br>social social<br>social<br>s | NEWS & EVENTS NOWLEDGE REP<br>MING THE SOCIAL ACCOUNTAGE<br>to jonathan Fox<br>tt jonathan Fox<br>tt jonathan Fox<br>th Jonathan Fox<br>tt jonathan Fox<br>tt jonathan Fox<br>t | Ind lessons learned from the event<br>costrory and the second second | Idence offered by<br>rring both citizen<br>scol is an evolving<br>sector performance,<br>grievance redress<br>is participatory<br>sector performance,<br>grievance redress<br>is participatory<br>countability initiatives<br>for pro-accountability<br>University in August.<br>Vashington DC from the<br>initia. Santa Cruz, He<br>:- He has hald<br>and the Wodorow<br>al Science from the<br>y (1988-1905). His long<br>governance, social<br>on; race, ethnicity and<br>on; race, ethnicity and<br>no; race, ethnicity and<br>no; race, ethnicity and<br>race, race, race | KNOWLEDGE EXCHANGE     Q      Great Control of the second of the second of the se |                                        |

To know more about the GPSA Knowledge Platform's webinars and the participation rules, please read the <u>Guidelines for Webinar Participants</u>.

#### - The E-forums

To access the e-Forum, you need to be **registered and logged in** to the Knowledge Platform. You can access the e-forums by clicking on "**Forums**" in the top bar menu and select Forums.

|                  |                                                                                                    |                                                                              | OBAL PARTNER | SHIP FOR<br>ABILITY<br>RM |                    |    |
|------------------|----------------------------------------------------------------------------------------------------|------------------------------------------------------------------------------|--------------|---------------------------|--------------------|----|
| ABOUT            | NEWS & EVENTS                                                                                       | KNOWLEDGE REPOSITORY                                                         | NETWORKING   | LEARNING ACTIVITIES       | KNOWLEDGE EXCHANGE | Q, |
| M<br>K<br>A<br>A | VELCOME TO THE GP<br>(NOWLEDG<br>space to connect, coll<br>bout the latest debate<br>ccountability. | SA<br>E PLATFORM<br>laborate, exchange and learn<br>s and practice on Social |              |                           | FORUMS<br>WEBINARS |    |

The platform offers two kinds of forums:

 Expert Forums: In these forums, participants discuss about critical social accountability topics or issues and experts answer their questions. These forums last up to two weeks and are moderated by a community manager. In these spaces, the knowledge comes from both, the experts and participants' interaction and contributions.

| WELCOME TO T                                                                                                    | HE GPSA                                                                                                    | KNOWLEDGE                                                                                                    | PLATFORM FORUMS                                                                                                    |                                   |                                |                     |   |
|----------------------------------------------------------------------------------------------------|----------------------------------------------------------------------------------------------------|----------------------------------------------------------------------------------------------------|----------------------------------------------------------------------------------------------------|-----------------------------------|--------------------------------|---------------------|---|
| This section offers users the learned on selected social                                                                                                    | ne opportunity to<br>accountability is                                                                                | interact and exchange<br>ssues through two type                                                                                                    | knowledge and lessons<br>s of online forums:                                                                                          |                                   |                                |                     |   |
| Expert Forum                                                                                                    |                                                                                                    |                                                                                                    | TOPICS<br>1                                                                                                    | POSTS                             | urs 42 minutes ago             |                     |   |
| in these fortins, pand<br>or issues and experts<br>weeks and are mode<br>knowledge comes for<br>contributions. Up-cool<br>learn from social at<br>April 14-30, 2014 W | discuss<br>heir qu<br>rated by a comm<br>om both, the exper<br>ming Expert for<br>ccountability pr<br>hat? We are con | about critical social ac<br>estions. These forums<br>unity manager. In thes<br>erts and participants' in<br>rum: How and Why to<br>rojects? With Florence<br>vening an e-forum to ex- | countability topics Jonatha<br>last up to two<br>e spaces, the<br>teraction and<br>monitor and<br>cia Guerzovich<br>cchange ideas and | In Phillips                       |                                |                     |   |
| learn together<br>community be                                                                                                    | ABOUT                                                                                                    | NEWS & EVENTS                                                                                                    | KNOWLEDGE REPOSITORY                                                                                                    | NETWORKING                        | LEARNING ACTIVITIES            | KNOWLEDGE EXCHANGE  | ٩ |
| correct when n<br>their partners,<br>grants. How?                                                                                                    | GPSA KI                                                                                                    | NOWLEDGE PLATFORN                                                                                                    | 1 FORUMS • EXPERT FORUMSSUB                                                                                                    | SCRIBE<br>Jonathan Phillips 5 hou | rs, 44 minutes ago             |                     |   |
|                                                                                                    | VIEWING                                                                                                    | TOPIC 1 (OF 1 TOTAL)                                                                                                    |                                                                                                    | _                                 | VOICES POSTS                   |                     |   |
|                                                                                                    | ac<br>Sta                                                                                                    | What, How, and Wh<br>countability projects<br>arted by: Plorencia                                                                                                    | ny to monitor and learn from se<br>?<br>Guerzovici                                                                                    |                                   | 2 2 5 HOU<br>JONATHAN PHILLIPS | JRS, 44 MINUTES AGO |   |

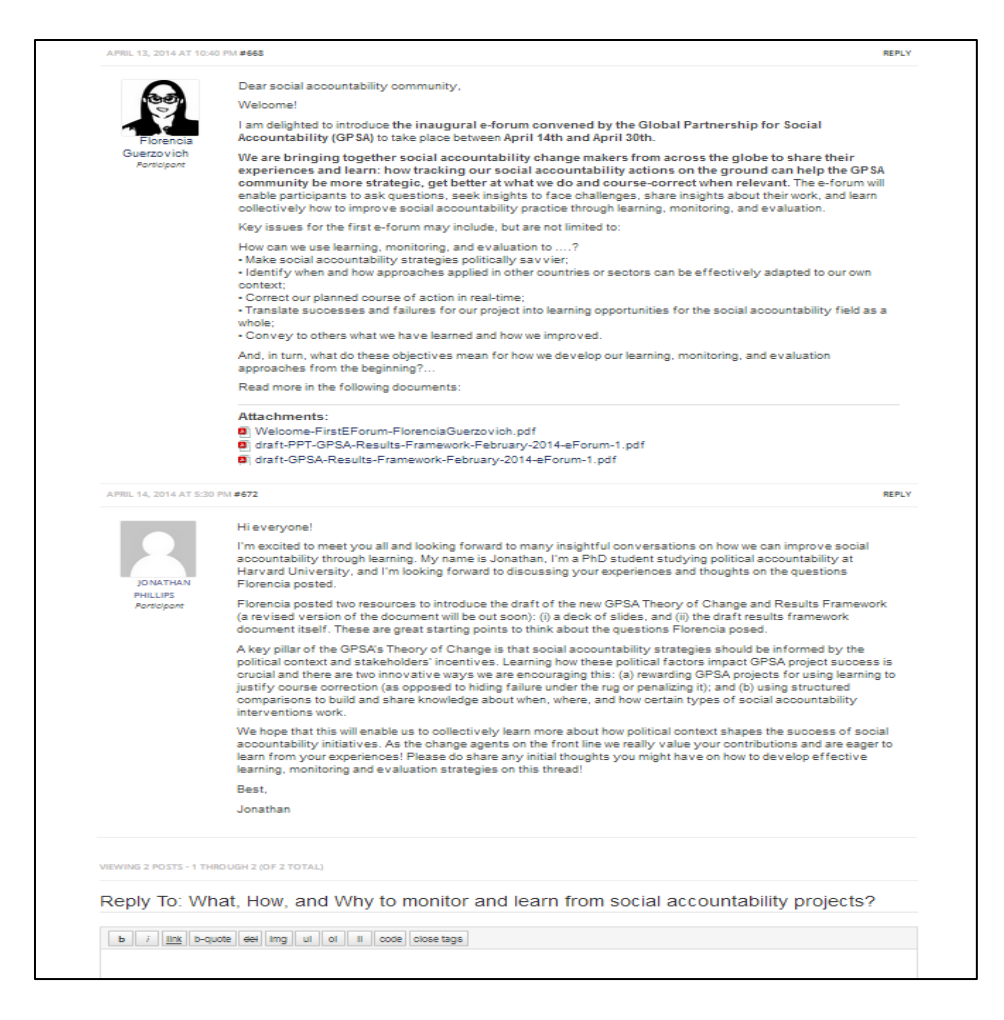

To write new comments please scroll-down the page where you will find the comment box section at the bottom. Write your comment and "click" submit.

| WRITE NEW MESSAGE      |                      |  |  |
|------------------------|----------------------|--|--|
|                        |                      |  |  |
|                        |                      |  |  |
|                        |                      |  |  |
|                        |                      |  |  |
|                        |                      |  |  |
| Tags:                  |                      |  |  |
|                        |                      |  |  |
| Notify me of follow-   | up replies via email |  |  |
| Maximum file size allo | ved is 3512 KB.      |  |  |
| Attachments:           |                      |  |  |
| Choose File No file    | chosen               |  |  |
|                        |                      |  |  |

#### o Thematic Forums

In these peer-learning spaces, participants interact and communicate among each other, generating and creating knowledge from their exchange. These forums are moderated by a community manager and are created at user's demand.

|                                                                                                    |                                                                                                    | DBAL PARTNERS<br>CIAL ACCOUNTA<br>DWLEDGE PLATFOR                                                                                                    | HIP FOR<br>BILITY |         | MARINI              | PERRON |
|----------------------------------------------------------------------------------------------------|----------------------------------------------------------------------------------------------------|----------------------------------------------------------------------------------------------------|-------------------|---------|---------------------|--------|
| ABOUT NEWS & EVENTS                                                                                                    | KNOWLEDGE REPOSITORY                                                                                                    | NETWORKING                                                                                                    | LEARNING ACT      | IVITIES | KNOWLEDGE EXCHANGE  | ٩      |
| GPSA KNOWLEDGE PLATFORM                                                                                                    | 1 > FORUMS                                                                                                    |                                                                                                    |                   |         | Search              |        |
| WELCOME TO THE                                                                                                    | GPSA KNOWLEDGE PL                                                                                                    | ATFORM FOR                                                                                                    | RUMS!             |         |                     |        |
| This section offers users the op<br>learned on selected social acco                                                                                                    | portunity to interact and exchange<br>untability issues through two types                                                                                                    | knowledge and less<br>of online forums:                                                                                                    | sons              |         |                     |        |
|                                                                                                    |                                                                                                    |                                                                                                    | TOPICS PC         | DSTS    |                     |        |
| Expert Forums<br>In these forums, participa<br>topics or issues and exper-<br>two weeks and are moder<br>the knowledge comes froi<br>and contributions. Up-co-<br>and learn from social at<br>Guerzovich April 14-30, ;<br>exchange ideas and lesso<br>projects. Why? We want t<br>on the ground can help th<br>get better at what they de<br>GPSA community, especia<br>Bank supporting the impl<br>forum is to create a safes<br>question and learn from<br>the changes for individual<br>community to discuss the<br>think together how to soo<br>place from April 14 to Apri | nts discuss about critical social acco<br>ts answer their questions. These for<br>'ated by a community manager. In t<br>ming Expert forum: How and Wh<br>countability projects? With Flor<br>2014 What? We are convening an e-<br>ns about monitoring the social acco<br>learn together how tracking what<br>te GPSA community become more s<br>to and course-correct when relevant.<br>Illy grantees and their partners, incle<br>ementation of these grants. How? T<br>pace for the GPSA community, wher<br>each other's experiences how to mail<br>projects. Well be reaching out to th<br>most useful ways to raise your con<br>urce useful feedback. When? The for<br>130, 2014. | untability<br>rums last up to<br>hese spaces,<br>si interaction<br><b>y to monitor</b><br><b>encia</b><br>forum to<br>untability<br>we are doing<br>trategic and<br>Who? The<br>diding World<br>he idea of the<br>e all can ask<br>ke the most of<br>e GPSA<br>cerns and<br>rum will take | 1 21              | i 6 ho  | urs, 37 minutes ago |        |
| Thematic Forums<br>among each other, genera<br>These forums are modera<br>user's demand.                                                                                                    | ipants interact and comm<br>eating knowledge from t<br>ted Dy ommunity manager and a                                                                                                    | nunicate<br>heir exchange.<br>ire created at                                                                                                    | 0 0               | No T    | Topics              |        |

| ABOUT   | NEWS & EVENTS                               | KNOWLEDGE REPOSITORY            | NETWORKING    | LEARNING ACTIVITIES | KNOWLEDGE EXCHANGE | Q, |
|---------|---------------------------------------------|---------------------------------|---------------|---------------------|--------------------|----|
|         |                                             |                                 |               |                     |                    |    |
| GPSA K  | NOWLEDGE PLATFORM                           | A > FORUMS > THEMATIC FORUM     | SSUBSCRIBE    |                     |                    |    |
| This fo | orum is empty.                              |                                 |               |                     |                    |    |
| Oh bo   | ther! No topics were foun                   | d here!                         |               |                     |                    |    |
| Crea    | te New Forum                                | in "Thematic Forum              | וא <i>י</i> " |                     |                    |    |
| cree    | te new roran                                |                                 | 15            |                     |                    |    |
| Your    | account has the ability to p                | oost unrestricted HTML content. |               |                     |                    |    |
| Topic T | itle (Maximum Length:                       | : 80):                          |               |                     |                    |    |
|         | Topic Title                                 |                                 |               |                     |                    |    |
| b       | <i>i</i> <u>link</u> b-quote <del>del</del> | img ul ol li code close t       | tags          |                     |                    |    |
|         | Write vour po                               | st here.                        |               |                     |                    |    |
|         |                                             |                                 |               |                     |                    |    |
|         |                                             |                                 |               |                     |                    |    |
|         |                                             |                                 |               |                     |                    |    |
|         |                                             |                                 |               |                     |                    |    |
|         |                                             |                                 |               |                     |                    |    |
| Торіс Т | ags:                                        |                                 |               |                     |                    | h  |
|         |                                             |                                 |               |                     |                    |    |
| Topic T | ype:                                        |                                 |               |                     |                    |    |
| Topic S | tatus:                                      |                                 |               |                     |                    |    |
| Open    | ¥                                           |                                 |               |                     |                    |    |
| 🗆 Noti  | fy me of follow-up rep                      | lies via email                  |               |                     |                    |    |
| Maxin   | num file size allowed is 351                | 12 KB.                          |               |                     |                    |    |
| Attach  | ments:                                      |                                 |               |                     |                    |    |
| Sele    | ccionar archivo Ningú                       | n archivo seleccionado Upic     | oad material  | s here.             |                    |    |
| Add an  | other file                                  |                                 |               |                     |                    |    |
|         |                                             |                                 |               |                     |                    |    |
| Su      | amit group                                  |                                 |               |                     |                    |    |
|         |                                             |                                 |               |                     |                    |    |

## Networking

The Networking module is a user friendly space that provides users with an opportunity to connect, interact and collaborate with other peers and practitioners in order to expand the knowledge and practice around social accountability.

The Networking module contains three sections:

## - The Networking board

This section only appears to participants that are **registered and logged in**.

Click on **Networking** on the top navigation bar to see all updates and members.

|             |                                  |                                              | GLOBAL R<br>SOCIAL A<br>KNOWLED | PARTNERSHIP FO<br>CCOUNTABILITY<br>GE PLATFORM | By clickii<br>"Networ | ng on the<br>king" tab, you | PERRON |
|-------------|----------------------------------|----------------------------------------------|---------------------------------|------------------------------------------------|-----------------------|-----------------------------|--------|
| ABOUT       | NEWS & EVENTS                    | KNOWLEDGE REP                                |                                 |                                                | NING ACTIVITIES       | KNOWLEDGE EXCHANGE          | ٩      |
|             | INC                              |                                              | BLOG                            |                                                | can acce              | ss the Networking           |        |
| INE I WURK  | INU                              |                                              | ROSTER                          | OF PRACTITIONERS                               | board.                |                             |        |
| ALL MEMBERS | What's new, Ma<br>Post in: My Pr | trine?<br>Under "V<br>ofile ▼<br>FAVORITES 1 | Vhat's New?"                    | You can sha                                    | POST UPDATE           | tion, links,                |        |
| RSS         |                                  |                                              |                                 | Eve                                            | erything 🔻            |                             |        |
| VIEWING IT  | EM 1 TO 5 (OF 291 IT             | EMS)                                         |                                 | 1 2                                            | 59 →                  |                             |        |
|             | Jamila Headle<br>COMMENT 0 1     | y became a registered                        | <b>l member</b> 2 hours, 39     | minutes ago                                    |                       |                             |        |

You can also see the members up to date and sort out messages per type or category clicking on the dropdown menu next to RSS.

| ALL MEMBERS         | 125 MENTIONS                                                                                                    |                                                          |
|---------------------|----------------------------------------------------------------------------------------------------|----------------------------------------------------------|
| RSS<br>VIEWING ITEM | 1 TO 5 (OF 41 ITEMS)                                                                                            | Updates  Everything Updates New Groups Group Memberships |
|                     | Candi Stapels posted an update 17 hours, 20 minutes ago<br>Drop by and see preparing rice<br>COMMENT 0 FAVORITE | New Members<br>Topics<br>Replies                         |

#### - The Blog

The Blog is opened to **registered and non-registered members**. It features the opinion of experts and practitioners on social accountability. It aims to advance and improve the knowledge, learning and practice on social accountability. It also features external blogs.

| GLOBAL PARTNERSHIP FOR<br>SOCIAL ACCOUNTABILITY<br>KNOWLEDGE PLATFORM |                                                                                                    |                      |                            |                     |                                                                                                    |   |  |  |
|-----------------------------------------------------------------------|----------------------------------------------------------------------------------------------------|----------------------|----------------------------|---------------------|----------------------------------------------------------------------------------------------------|---|--|--|
| ABOUT                                                                 | NEWS & EVENTS                                                                                                    | KNOWLEDGE REPOSITORY |                            | LEARNING ACTIVITIES | KNOWLEDGE EXCHANGE                                                                                                    | ٩ |  |  |
| BLOG                                                                  |                                                                                                    |                      | BLOG<br>ROSTER OF PRACTITI | ONERS               | Home > Blog                                                                                                    |   |  |  |
| <b>3</b><br>A P R                                                     | The GPSA Knowledge Platform: A Space for Social Accountability Learning and Sharing                                                                                                    |                      |                            |                     | : OUR PARTNERS' BLOG<br>Social Accountability in<br>Ethiopia – learning by doing, by<br>Lucia Nass<br>I stumbled upon a digital<br>presentation: Social<br>Accountability – What does the<br>evidence really say? (Jonathan<br>Fox) by the Global Partnership for<br>Social Accountability (GPSA), and I<br>couldn't resist the urge to read it. |   |  |  |
|                                                                       | Author: Miguel Pulido Over the last few years we in Fundar have watched excitedly as<br>more and more citizens find their voice, and are listened to, through the growing<br>number of social accountability initiatives. Today, governments increasingly<br>understand that citizen feedback is not only good for citizens, but it is good for<br>government too. Donors are more prepared to support this work, academics are<br>undertaking more research, and CSOs and citizens are refining the tools and methods.<br>Yet, despite all |                      |                            |                     |                                                                                                    |   |  |  |

**Note:** If you wish to write a blog post or know of a blog on social accountability that could be featured in the Knowledge Platform, please contact us through the <u>Contact us form</u>.

#### - The Roster of Practitioners

The Roster of Practitioners is a resource to assist GPSA grantees and partners, and other CSOs, in identifying potential short-term social accountability consultants.

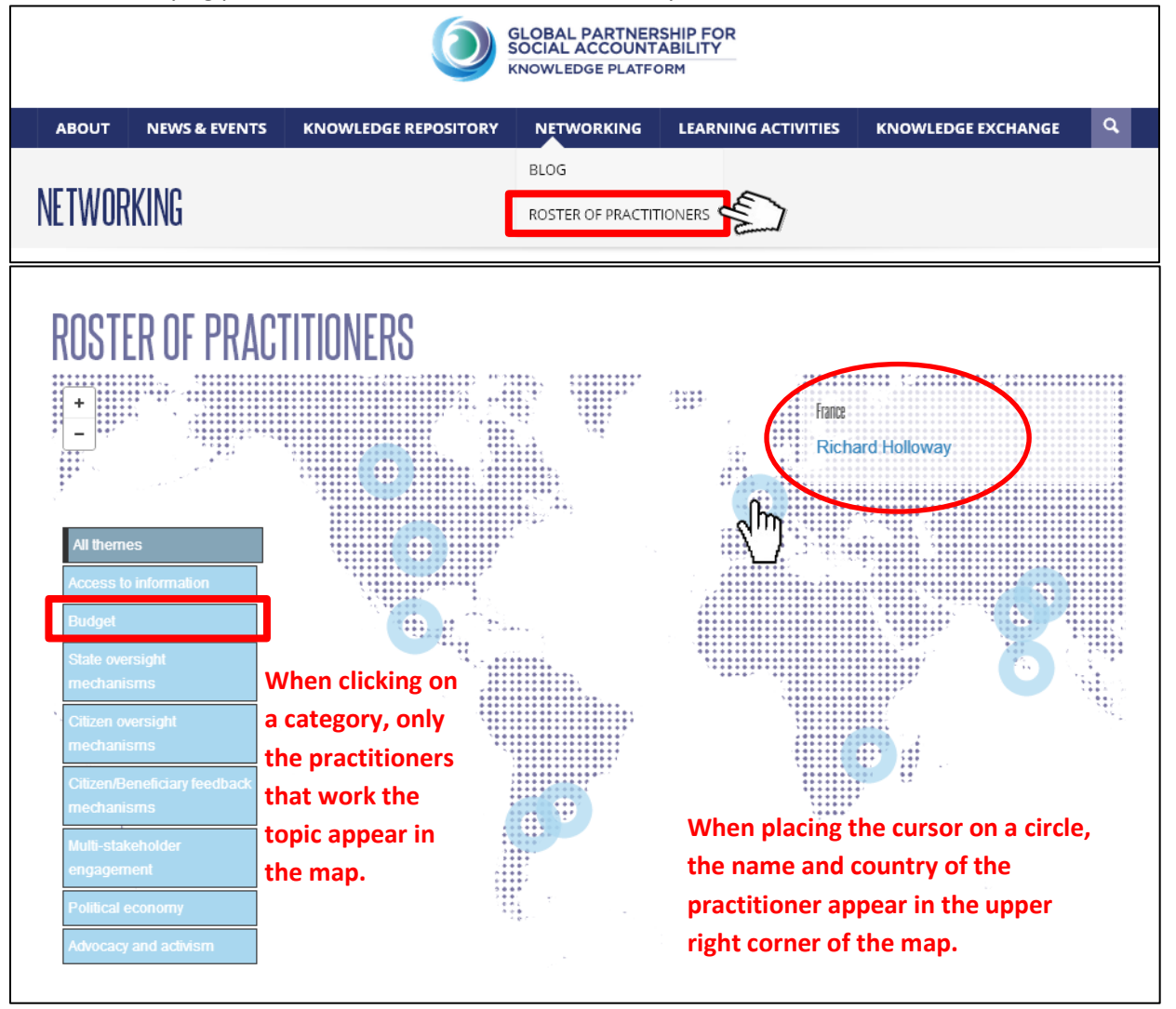

<u>Click on the name of the practitioner</u> to know more about him or her. If you wish to contact a practitioner for a potential short-term social consultancy work, contact us using the <u>Contact us form</u>.

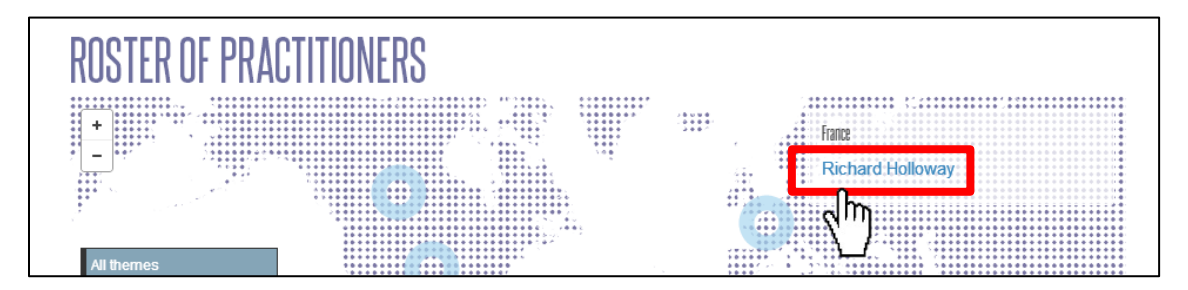

#### **Knowledge Repository**

The Knowledge Repository provides easy access to relevant research and knowledge on social accountability, helping users to strengthen their capacities and work. It is also a useful tool for organizations to store and disseminate the materials they produce on social accountability.

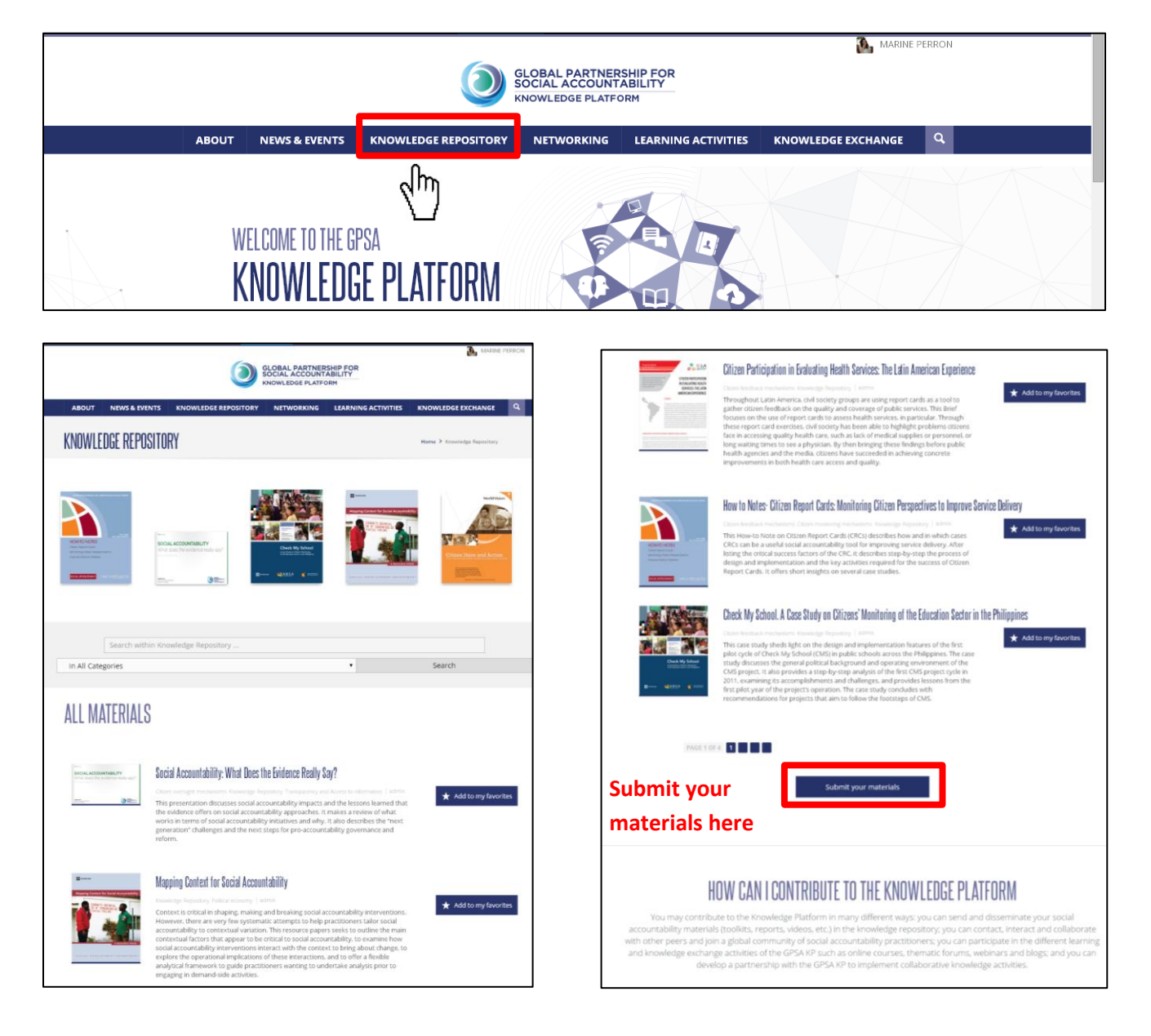

#### Learning

The main goal of the Learning module is to improve users' knowledge through structured learning and training activities to ultimately strengthen their social accountability initiatives and work.

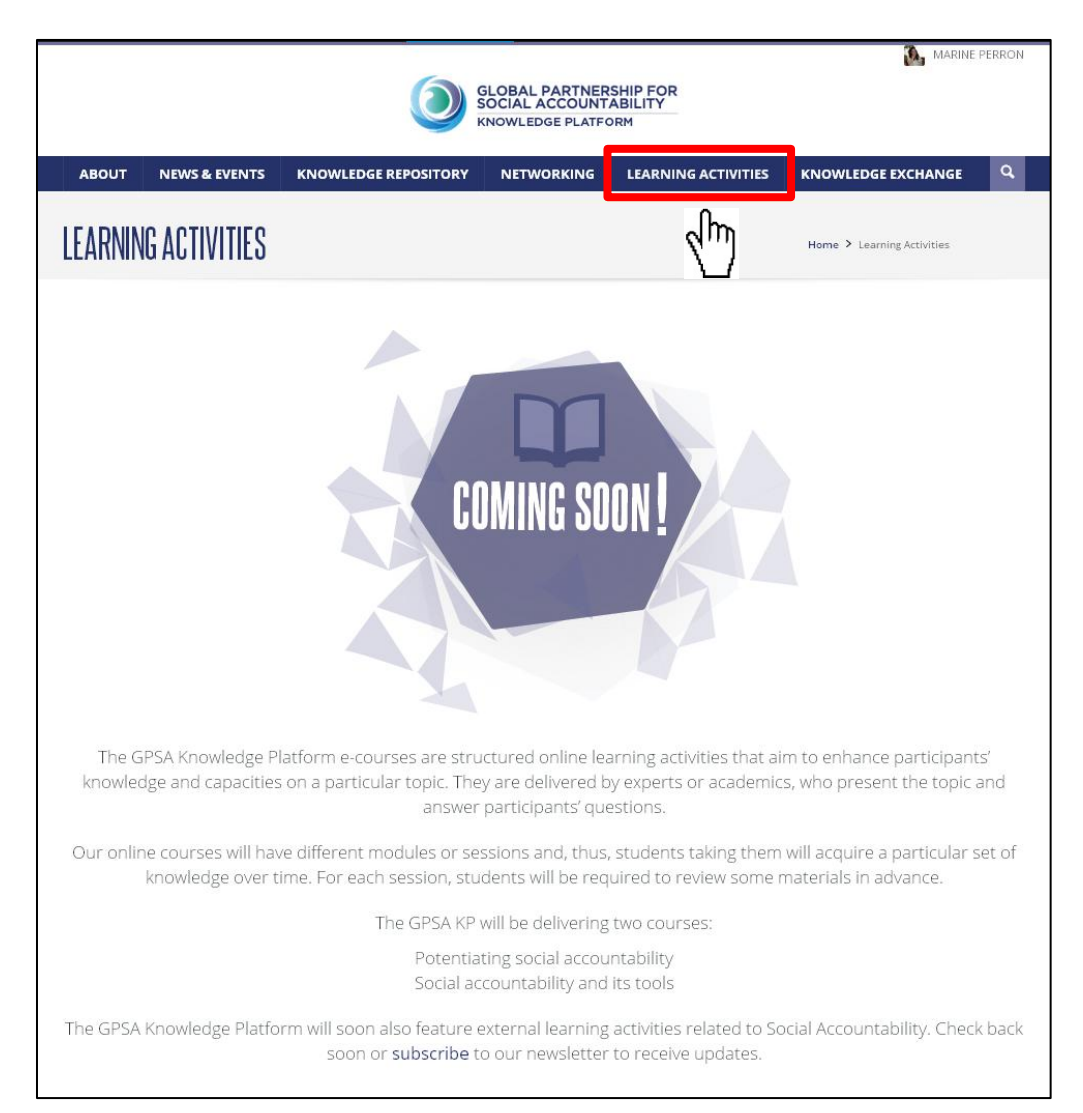

Thank you for visiting the GPSA Knowledge Platform!

We hope you will enjoy it.

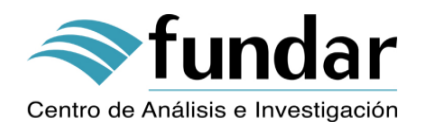

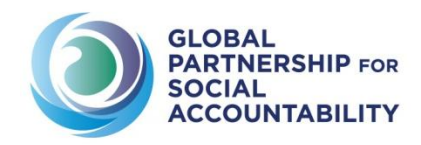